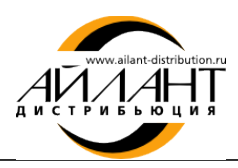

# «Айлант:Управление ЖКХ 8»

## Установка электронного ключа защиты

Однопользовательский электронный ключ защиты

После получения электронного ключа защиты необходимо:

- 1. Сохранить на жестком диске архив, содержащий электронный ключ защиты
- 2. Извлечь файл из архива (файл должен быть в формате .xml)
- 3. Запустить платформу 1С:Предприятие
- 4. Открыть конфигурацию «Айлант: Управление ЖКХ 8» в режиме 1С:Предприятие
- 5. Открыть обработку Настройка системы защиты: меню Коммунальный учет Обработки -Настройка системы защиты
- 6. Нажать кнопку Добавить ключ
- 7. В открывшемся окне выбрать файл (ключ) в формате .xml и нажать кнопку Добавить ключ

| становленным (<br>йлов системы ; | сервером защиты                                                               |                                        |                                                 |                                                                         |
|----------------------------------|-------------------------------------------------------------------------------|----------------------------------------|-------------------------------------------------|-------------------------------------------------------------------------|
| йлов системы :                   |                                                                               |                                        |                                                 |                                                                         |
| йлов системы :                   |                                                                               |                                        |                                                 | Подключить                                                              |
|                                  | зашиты                                                                        |                                        |                                                 |                                                                         |
|                                  |                                                                               |                                        |                                                 |                                                                         |
|                                  |                                                                               |                                        |                                                 |                                                                         |
|                                  | 12                                                                            | 12                                     | 0                                               | 14                                                                      |
| Конфигурация                     | Код                                                                           | Код хасп                               | Создан                                          | Количество                                                              |
| mhcs                             | 50D116F1-EE9C                                                                 |                                        | 05.04.2013 14:42:                               | 1                                                                       |
|                                  |                                                                               |                                        |                                                 |                                                                         |
| <b>и</b><br>ча:<br>а:            | Ключ.xml<br>05.04.2013 14:42:20<br>04.04.2013 00:00:00<br>05.04.2013 00:00:00 |                                        |                                                 |                                                                         |
|                                  | Конфигурация<br>mhcs                                                          | Конфигурация Код<br>mhcs 50D116F1-EE9C | Конфигурация Код Код хасп<br>mhcs 50D116F1-EE9C | Конфигурация Код Код хасп Создан   mhcs 50D116F1-EE9C 05.04.2013 14:42: |

Ключ успешно установлен!

#### Мы рады ответить на Ваши вопросы

по телефону: (8442) 26-25-25 по электронной почте: <u>hline@ailant.org</u> сайт <u>www.ujkh.ru</u>

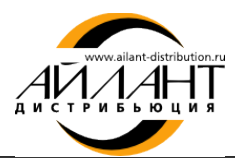

### Многопользовательский электронный ключ защиты

#### Обратите внимание!

- Все компьютеры должны быть объединены в одну рабочую группу локальной сети;
- Система защиты «aProtect» устанавливается только на основном компьютере (сервере).
- 1. Сохранить на жестком диске архив, содержащий электронный ключ защиты;
- 2. Извлечь файл из архива (файл должен быть в формате .xml);
- 3. Запустить платформу 1С:Предприятие;
- 4. Открыть конфигурацию «Айлант: Управление ЖКХ 8» в режиме 1С:Предприятие;
- 5. Открыть обработку *Настройка системы защиты*: меню *Коммунальный учет Обработки Настройка системы защиты*;
- 6. На основном компьютере (сервере):
  - В строке *Адрес компьютера с установленным сервером защиты* должно быть указано имя компьютера (сервера) без кавычек и прочих знаков, например, Prog4;
  - Нажать кнопку Добавить ключ;
  - В открывшемся окне выбрать файл (ключ) в формате .xml и нажать кнопку Добавить ключ;

| ействия 👻 🔂 До                                                                                                    | равить ключ 💢 Удалит                                                                | ь ключ                                                                                                    | еансы 🛟 Орно | вить 🕐            |             |
|----------------------------------------------------------------------------------------------------|-------------------------------------------------------------------------------------|----------------------------------------------------------------------------------------------------|--------------|-------------------|-------------|
| Адрес компьюте                                                                                                    | расустановленным о                                                                  | сервером защиты —                                                                                           |              |                   |             |
| Prog04                                                                                                    |                                                                                     |                                                                                                    |              |                   | Подключитьс |
| Каталог времен                                                                                                    | ных файлов системы :                                                                | Samme                                                                                                    |              |                   |             |
|                                                                                                    |                                                                                     | Southing                                                                                                    |              |                   |             |
|                                                                                                    |                                                                                     |                                                                                                    |              |                   |             |
| Уставленные ли                                                                                                    | цензии                                                                              |                                                                                                    |              |                   |             |
| N Файл                                                                                                    | Конфигурация                                                                        | Код                                                                                                    | Код хасп     | Создан            | Количество  |
|                                                                                                    |                                                                                     |                                                                                                    |              |                   |             |
| 1 Ключ xml                                                                                                    | mhcs                                                                                | 50D116F1-EE9C                                                                                               |              | 05.04.2013 14:42: | 1           |
| 1 Ключ xml                                                                                                    | mhcs                                                                                | 50D116F1-EE9C                                                                                               |              | 05.04.2013 14:42: | 1           |
| 1 Ключ xml<br>Информация о л                                                                                                    | mhcs<br>NLLCHISMN                                                                   | 50D116F1-EE9C                                                                                               |              | 05.04.2013 14:42: | 1           |
| 1 Ключ хті<br>Информация о л<br>Установленный клі<br>Дата создания клік                                                          | тhся<br>ицензии<br>ча:                                                              | 50D116F1-EE9C<br>Knio4.xml<br>05.04.2013 14:42:20                                                           |              | 05.04.2013 14:42: | 1           |
| 1 Ключ xml<br>Информация о л<br>Установленный кл<br>Дата создания клю<br>Дата начала дейст                                       | mhcs<br>ицензии<br>оч:<br>ча:<br>ыя ключа:                                          | 50D116F1-EE9C<br>Knovy.xml<br>05.04.2013 14:42:20<br>04.04.2013 00:00:00                                    |              | 05.04.2013 14:42: | 1           |
| 1 Ключ xml<br>Информация о л<br>Установленный кл<br>Дата создания кли<br>Дата начала дейст<br>Дата конца дейст                   | mhcs<br>ицензии<br>оч:<br>ча:<br>ия ключа:<br>ия ключа:                             | 50D116F1-EE9C<br>Knovy.xml<br>05.04.2013 14:42:20<br>04.04.2013 00:00:00<br>05.04.2013 00:00:00             |              | 05.04.2013 14:42: | 1           |
| 1 Ключ хml<br>Информация о л<br>Установленный кл<br>Дата создания клю<br>Дата чачала действ<br>Количество возмоо<br>Конфистрация | тhcs<br>ицензии<br>оч:<br>ча:<br>яия ключа:<br>я ключа:<br>я ключа:<br>сных сессий: | 50D116F1-EE9C<br>Ключ.xml<br>05.04.2013 14:42:20<br>04.04.2013 00:00:00<br>05.04.2013 00:00:00<br>1<br>mbrs |              | 05.04.2013 14:42: | 1           |
| 1 Ключ хтІ                                                                                                    | mhcs                                                                                | 50D116F1-EE9C                                                                                               |              | 05.04.2013 14:42: | 1           |
| 1 Ключ хml<br>Информация о л<br>Установленный кл<br>Дата создания кли<br>Дата конца действ<br>Количество возмоз                  | тhcs<br>ицензии<br>оч:<br>ча:<br>яия ключа:<br>чя ключа:<br>сных сессий:            | 50D116F1-EE9C<br>Knio4.xml<br>05.04.2013 14:42:20<br>04.04.2013 00:00:00<br>05.04.2013 00:00:00             |              | 05.04.2013 14:42: | 1           |

#### 7. На клиентских компьютерах:

- В обработке Настройка системы защиты в поле Адрес компьютера необходимо указать имя компьютера (сервера) без кавычек и прочих знаков, например, Prog4;
- Нажать кнопку *Подключиться*.

#### Ключ успешно установлен!

#### Мы рады ответить на Ваши вопросы

по телефону: (8442) 26-25-25 по электронной почте: <u>hline@ailant.org</u> сайт <u>www.ujkh.ru</u>